## 【6.6.3.7】中国における意匠を対象にした動向調査

# ナイキ(NIKE)の出願動向を把握したい。

#### 1)調査ツールの選択

Q

中国における意匠は、中国国内で出願された意匠のみである。なお、中国は、2017年1月現在、ハー グ協定に加盟していないため、国際意匠出願は存在しない。

中国の意匠については、中華人民共和国国家知識産権局(以下、SIPO)から認可を受けた特許情報サービス機関である中国国家知識産権出版社(以下、IPPH)が提供するデータベース CNIPR、または欧州連合知的財産庁(以下、EUIPO)が提供する DesignView を使って調査することができる。 CNIPR にも統計機能が備わっているが有料会員にならないと使えない機能のため、今回は企業出願動向を確認する際に便利な統計分析機能が備わっている DesignView を利用した事例を紹介する。ただし、DesignView は 2017 年 2 月現在、2015 年までの収録はほぼ 100%に近い収録状況であるが、2016 年は CNIPR に比べ約 70%に留まっており、その点留意する。

#### 2)検索事例

DesignViewの検索画面は下記 URL から接続することができる。 https://www.tmdn.org/tmdsview-web/welcome

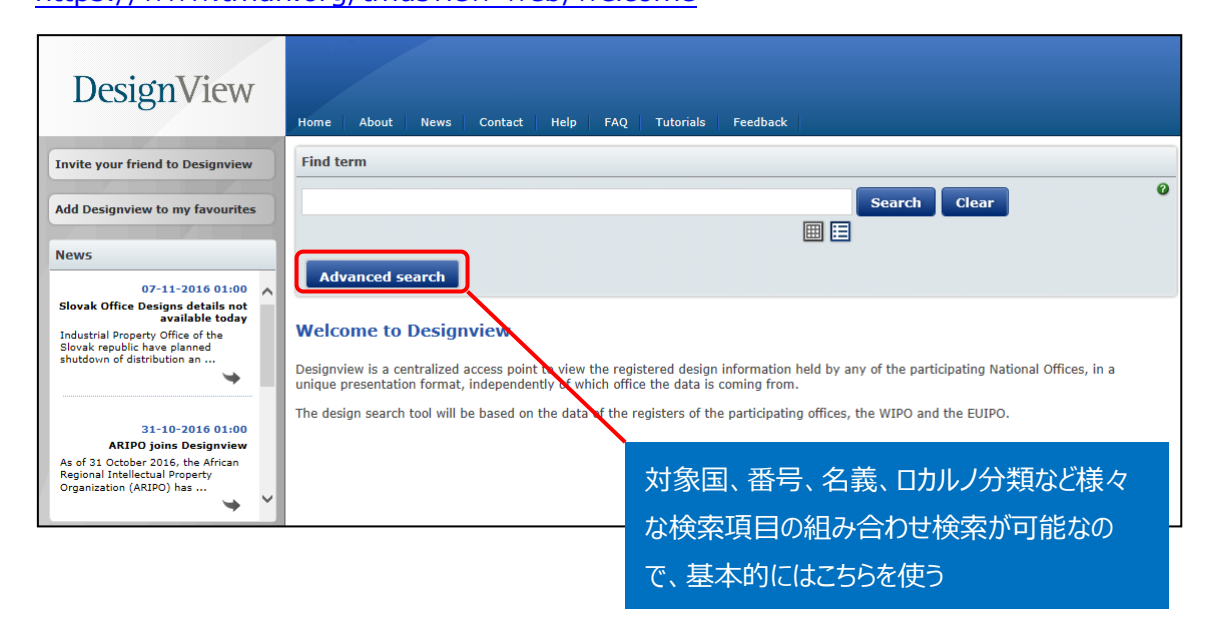

## ◆調査目的および対象企業の設定

調査対象例として下記の調査目的および対象企業を設定した。

調査目的:中国において、ある企業の出願動向を確認する <競合他者および調査対象国> 競合他者:ナイキ社 調査対象国:中国

#### ◆実践編

DesignView にアクセスし、「Advanced search」をクリックする。すると、以下のような検索画面が表示される。

|             | Bas | ic search                 |                                               |
|-------------|-----|---------------------------|-----------------------------------------------|
|             | 0   | Designated territories    | - Select one or more designated territories - |
| <b>(2</b> ) | 0   | Offices                   | - Select one or more offices -                |
| 3           | 0   | Indication of the product |                                               |
| 4           | 0   | Verbal element            |                                               |
| 5           | 0   | Design number             |                                               |
| 6           | 0   | Application number        |                                               |
| 7           | 0   | Design status             | - All -                                       |
| 8           | 0   | Owner name                |                                               |
| 9           | 0   | Previous owner name       |                                               |
| 10          | 0   | Designer name             |                                               |
| 11          | 0   | Representative's name     |                                               |
| 12          | 0   | Locarno                   | Locarno classification                        |
| Π           |     |                           |                                               |
|             |     |                           | All -                                         |
| 13          | 0   | Expiry date               | From To X                                     |
| 14          | 0   | Filing date               | From To X                                     |

#### <検索項目の解説>

| 1 | 指定国·地域 | 8 | 権利保有者    |
|---|--------|---|----------|
| 2 | 受理官庁   | 9 | 以前の権利保有者 |

| 3 | 物品名                | 10 | デザイナー名 |
|---|--------------------|----|--------|
| 4 | 意匠の絵柄に記載されている単語や文字 | 11 | 代理人名   |
| 5 | 意匠番号               | 12 | ロカルノ分類 |
| 6 | 出願番号               | 13 | 有効期限   |
| 7 | 権利状況               | 14 | 出願日    |

(続き)

| (15) | 0 | Registration date   | From To X                      |
|------|---|---------------------|--------------------------------|
| (16) | 0 | Publication date    | From To X                      |
|      | 0 | Priority date       | From To X                      |
| (18) | 0 | Effective date      | From To X                      |
| (19) | 0 | End of deferment    | From To X                      |
| 20   | 0 | Priority number     |                                |
| 21   | 0 | Priority country    | - Select one or more offices - |
| (22) | 0 | Exhibition priority |                                |
| 23   | 0 | Sort results by     | Indication of the product      |
| 24   | 0 | Order               | Ascending                      |
|      |   |                     | Search Clear                   |

| 15 | 登録日   | 20 | 優先権番号              |
|----|-------|----|--------------------|
| 16 | 公開日   | 21 | 優先国                |
| 17 | 優先日   | 22 | 博覧会優先権             |
| 18 | 発効日   | 23 | ソート(HIT リストのソート)   |
| 19 | 権利満了日 | 24 | 昇順または降順(HIT リストの順) |

これらの検索項目に適宜入力することで、所望の検索を実行することができる。

調査対象国は中国であるので、以下のように設定する。

1) ①の「Designated territories」より China を選択する。

| Ba | Basic search                |                          |   |  |  |
|----|-----------------------------|--------------------------|---|--|--|
| 10 | Designated territories      | CN                       | - |  |  |
| 0  | Offices                     | Canada                   | - |  |  |
| 0  | Tedisation of the available | Cape Verde               |   |  |  |
| •  | Indication of the product   | Cayman Islands           |   |  |  |
|    |                             | Central African Republic |   |  |  |
| 0  | Verbal element              | Chad                     |   |  |  |
| ~  |                             | Chile                    |   |  |  |
|    | Design number               | ☑ China                  |   |  |  |
| 0  | Application number          | 🗌 Christmas Island       |   |  |  |
| -  | Application number          | Cocos Islands            |   |  |  |
| 0  | Decign status               | 🗌 Colombia               |   |  |  |
| Ŭ  | Design status               | Comoros                  |   |  |  |
| 0  | Owner name                  | 🔲 Congo                  |   |  |  |
|    |                             | Contractor de            |   |  |  |

#### 2) ②の「Offices」より CN を選択する。

|   | Basic search Filters        |                  |
|---|-----------------------------|------------------|
|   | Ø Designated territories    | CN               |
| 2 | Offices                     | CN               |
|   | 2 Indication of the product |                  |
|   |                             | WO WIPO ( WIPO ) |

# 調査事例 <企業動向調査>

企業動向調査の場合には、⑧の「Owner name」に企業名を入力する。必要に応じ、⑩の「ロカルノ分類」でさらに限定したり、③の「Indication of the product」で物品名により限定したりすることも可能である。なお、準備編で述べたように、企業名あるいは出願人名については事前に確認しておくことが必要である。

ナイキ社について動向調査をするには、⑧の「Owner name」に【NIKE】と入力し、検索画面の上部ま たは下部にある「Search」ボタンをクリックし検索する。DesignView では、HELP に「Google の翻訳辞 書を利用している」旨の記載があり、また、英語表記で検索し中国語表記の出願が HIT していることから、 中国語の場合、中国語の辞書から英語表記に変換したもので検索していると推測される。その為、意図 した出願人とは異なる名義が HIT する可能性があるため、その点に留意する。

| 8 | 0 | Owner name | NIKE | 100000000000000000000000000000000000000 |
|---|---|------------|------|-----------------------------------------|
|   |   |            |      | -                                       |

検索を実行すると代表図および書誌情報が一覧形式で表示される。一覧表の左側のチェックボックスに チェックを入れ、 のボタンを押せば表形式のテキストデータとしてエクスポートさせることができる。なお、 一度にエクスポートできるのは 100 件までである。

エクスポートした書誌情報、特にロカルノ分類や指定国情報を基に表計算ソフトを使って分析することも可能であるが、ここでは DesignView に備わっている Filters 機能を利用する方法を紹介する。

|      |            |                                       | Advanced search | Filters                     |                |                    |            |
|------|------------|---------------------------------------|-----------------|-----------------------------|----------------|--------------------|------------|
| List | of results |                                       |                 |                             |                |                    |            |
|      | - 🗙        |                                       |                 |                             | 14             | Page 1 of 72 >> >1 |            |
| -    |            | Design                                |                 | Indication of the product 🔶 | Desig          | n number           | Owner name |
|      | +          | Ŵ                                     | Baseball gloves |                             | 201430027320.7 | 耐克国际有限公司           |            |
|      | +          | H H                                   | Bags            |                             | 201530490951.7 | 附克创新有联合伙公司         |            |
|      | +          | N N N N N N N N N N N N N N N N N N N | Bags            |                             | 201530490417.6 | 耐克创新有限合伙公司         |            |

先程の検索結果画面の「Filters」をクリックすると、以下のような画面が表示される。

| Advanced search | Close filter       |                               |                         |
|-----------------|--------------------|-------------------------------|-------------------------|
| $\frown$        |                    |                               |                         |
| Offices         | AL - Albania (0)   | 🛃 AP - ARIPO (0)              | AT - Austria (0)        |
| Territory of    | BG - Bulgaria (0)  | 🗸 BR - Brazil (0)             | 🛃 BX - Benelux (0)      |
| protection      | 🗹 CA - Canada (0)  | 🔽 CN - China (716)            | CO - Colombia (0)       |
| Chabur          |                    | CZ - Czech Republic (0)       | DE - Germany            |
| Status          | DK - Denmark (0)   | 🛃 EE - Estonia (0)            | 🗹 ES - Spain (0)        |
| Dates           | FI - Finland (0)   | FR - France (0)               | GB - United Kingdom (0) |
| Locarno         | GE - Georgia (0)   | GR - Greece (0)               | HR - Croatia (0)        |
|                 | — HU - Hungary (0) | IE - Ireland (0)              | V IS - Iceland (0)      |
| Owner           | IT - Italy (0)     | KR - Republic of Korea (0)    | 🔽 LT - Lithuania (0)    |
| Designer        | 🖌 LV - Latvia (0)  | MA - Morocco (0)              | MK - FYROM (0)          |
|                 | MT - Malta (0)     | MX - Mexico (0)               | NO - Norway (0)         |
|                 | PL - Poland (0)    | PT - Portugal (0)             | 🔽 RO - Romania (0)      |
|                 | RS - Serbia (0)    | 🔽 RU - Russian Federation (0) | SE - Sweden (0)         |
|                 | SI - Slovenia (0)  | SK - Slovakia (0)             | 🔽 TN - Tunisia (0)      |
|                 | TR - Turkey (0)    | US - United States (0)        | M - EUIPO (0)           |
|                 | 🥑 WO - WIPO (0)    |                               |                         |

デフォルトでは受理官庁ごとの受理件数が表示されるが、例えば「Locarno」のタブをクリックするとロカルノ 分類別の出願件数ランキングが表示される。

| Advanced search              | Close filt | ter                              |                  |                                  |             |       |   |
|------------------------------|------------|----------------------------------|------------------|----------------------------------|-------------|-------|---|
| Officer                      |            |                                  |                  |                                  |             |       |   |
| Offices                      |            | 02.04                            | 586              | 14.03                            | 3           | 15.09 | 1 |
| Territory of                 |            | 02.02                            | 38               | 08.05                            | 2           | 19.08 | 1 |
| protection                   |            | 21.02                            | 32               | 10.04                            | 2           | 26.05 | 1 |
| Chabus                       |            | 03.01                            | 11               | 14.01                            | 2           | 27.99 | 1 |
| Status                       |            | 14.02                            | 8                | 02.06                            | 1           |       |   |
| Dates                        |            | 23.03                            | 8                | 09.03                            | 1           |       |   |
| Locarno                      |            | 10.02                            | 5                | 10.05                            | 1           |       |   |
|                              |            | 06.09                            | 3                | 10.07                            | 1           |       |   |
| Owner                        |            | 08.06                            | 3                | 11.01                            | 1           |       |   |
| Designer                     |            | 08.07                            | 3                | 13.03                            | 1           |       |   |
| Locarno<br>Owner<br>Designer |            | 10.02<br>06.09<br>08.06<br>08.07 | 5<br>3<br>3<br>3 | 10.05<br>10.07<br>11.01<br>13.03 | 1<br>1<br>1 |       |   |

この表示画面の情報を表計算ソフトなどに入力すると、以下のような図を作成することができる。

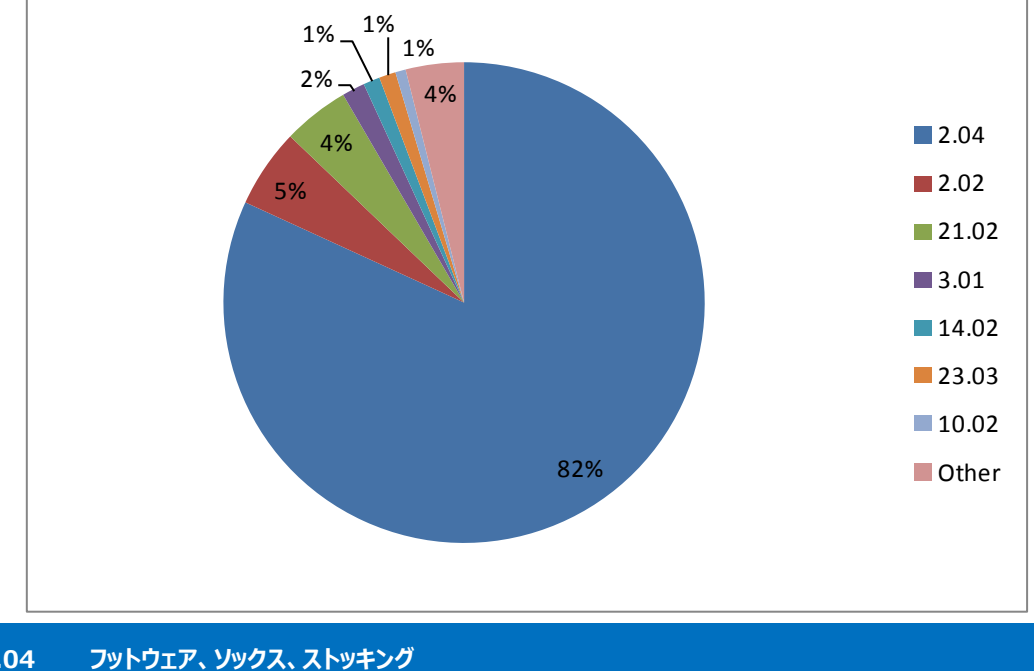

| 2.04    | フットウェア、ソックス、ストッキング                               |  |  |  |  |
|---------|--------------------------------------------------|--|--|--|--|
| 2.02    | 衣服                                               |  |  |  |  |
| 21.02   | 体操、スポーツ用品                                        |  |  |  |  |
| 3.01    | トランク、スーツケース、ブリーフケース、ハンドバッグ、キーホルダー、内容用に特別に設計されたケー |  |  |  |  |
| ス、財布な   | <i>ک</i>                                         |  |  |  |  |
| 14.02   | データ処理装置および周辺装置および装置                              |  |  |  |  |
| (以下、省略) |                                                  |  |  |  |  |
|         |                                                  |  |  |  |  |

最も多いのはフットウェア、ソックス、ストッキングなどの履物(2.04)であることがわかる。例えば以下のようなものである。

|  | + |   | Shoe | 200630316072.3 | 前宪国际有限公司 |
|--|---|---|------|----------------|----------|
|  | + | Ø | Shoe | 200630306277.3 | 耐兆國際有限公司 |
|  | + |   | Shoe | 200630306276.9 | 前克圖原有限公司 |

ここではロカルノ分類を評価軸に分析した例を紹介したが、他にも権利のある国・地域、権利状況、日 付、権利者、デザイナーについて情報を得ることができる。

以上、企業動向調査としての事例を紹介してきたが、企業名で検索する代わりにロカルノ分類などで物 品の属する分野を指定し、その分野に出願している出願人もしくは権利者の状況を分析することもできる。 例えばフットウェアをテーマとする場合、以下の検索をすることで次のような結果を得られる。

| <検索·分析条件>                      |
|--------------------------------|
| 調査対象国:中国                       |
| 物品の指定の KW:Shoe                 |
| ロカルノ分類:2.04 フットウェア、ソックス、ストッキング |
| Filters の項目:権利者(Owner)         |

| Advanced searcl | h Close fi | lter          |      |               |        |                  |
|-----------------|------------|---------------|------|---------------|--------|------------------|
|                 |            |               |      |               | Filter | Clear            |
| Offices         |            | 成都卡美多鞋业有限公司   | 3033 | 胡立仁           | 509    | C <mark>e</mark> |
| Territory of    |            | 成都卡美多鞋业投资有限公司 | 1744 | 吴江源盛王艺鞋业有限公司  | 494    |                  |
| protection      |            | 沈平忍           | 1363 | 耐克国际有限公司      | 451    |                  |
| Status          |            | 苏州市中星工艺品有限公司  | 1054 | 吴江市东塔鞋业有限公司   | 398    |                  |
| Datas           |            | 成都歌世华鞋业有限公司   | 1034 | 安踏(中国)有限公司    | 378    |                  |
| Dates           |            | 谢天平           | 978  | 福建欧美龙体育用品有限公司 | 364    |                  |
| Locarno         |            | 成都南紅鞋业有限公司    | 869  | 四川路尚企业管理有限公司  | 354    |                  |
| Owner           |            | 曹来娣           | 775  | 陈朝晖           | 349    |                  |
| Designer        |            | 成都美丽点鞋业有限责任公司 | 654  | 南京万里集团有限公司    | 348    |                  |
|                 |            | 冯永刚           | 531  | 梁秀贞           | 328    |                  |

## ◆まとめ

EUIPO が提供する DesignView を利用すれば、名義検索や分類検索が可能で、代表図と共に一覧形式で閲覧でき、さらにこれらのデータをエクスポートさせ表計算ソフトなどで加工することで動向分析を行うことが可能である。

また Filters 機能を利用して得られる情報を活用する方法でも動向分析を行うことが可能である。

Point

中国の意匠に対する企業動向調査を行う場合、分析機能が豊富な DesignViewを利用することが望ましい。 名義やロカルノ分類などで条件を設定し、Design View に備わっている Filters 機能を利用することで動向分析を行うことができる。